Anleitung mit Rufus erstelltem USB Stick (Windows 11) beim Trekstor Primebook C13b von USB booten

| Aptio Setup Utilit<br>Main Advanced Chipset Securi<br>BIOS Information<br>BIOS Vendor<br>Compliancy<br>Project Version<br>Build Date and Time<br>Access Level<br>Serial Number<br>UUID | y - Copyright (C) 2018 Amer<br>ty Boot Save & Exit<br>American Megatrends<br>5.12<br>UEFI 2.5; PI 1.4<br>CFALKSM02_BIOS_1.1.1<br>11/21/2018 10:02:17<br>Administrator<br>383602018000040 | Choose the system det                                                                                                    |
|----------------------------------------------------------------------------------------------------|----------------------------------------------------------------------------------------------------|----------------------------------------------------------------------------------------------------|
| NDS Information<br>NDS Vendor<br>ore Version<br>ompliancy<br>roject Version<br>ulid Date and Time<br>ccess Level<br>erial Number<br>UID                                                | American Megatrends<br>5.12<br>UEFI 2.5; PI 1.4<br>CFALKSN02_BIOS_1.1.1<br>11/21/2018 10:02:17<br>Administrator<br>383602018000040                                                       | A Choose the system def<br>language                                                                                                    |
|                                                                                                    | 03000200-0400-0500-<br>0006000700080009                                                                                                    |                                                                                                    |
| Lattorm firmware Information<br>C Version<br>PU Information<br>ntel(R) Celeron(R) CPU N3350 @                                                                                          | EC_DE_V1.2.C                                                                                                    | ++: Select Screen<br>t1: Select Item<br>Enter: Select                                                                                                    |
| Memory Information<br>Total Memory<br>Memory Speed                                                                                                    | 4096 MB<br>1600 MHz                                                                                                    | +/-: Change Opt.<br>F1: General Help<br>F2: Previous Values<br>F3: Optimized Default                                                                                                    |
|                                                                                                    | [English]                                                                                                    | ESC: Exit                                                                                                    |
| ystem Date                                                                                                    | [Sun 10/08/2023]                                                                                                    |                                                                                                    |
| Advanced<br>Advanced<br>Security Device Support<br>NO Security Device Found                                                                                                    | Copyright (C) 2018 American<br>(Enable)                                                                                                    | Hegatrends, Inc.<br>Enables or Disables BIOS<br>support for security device<br>0.S. will not show Security<br>Device. TGG FFI profacei and<br>INTIG interface will not be<br>available. |
|                                                                                                    |                                                                                                    | ++: Select Screen<br>T1: Select Item<br>Enter: Select                                                                                                    |
|                                                                                                    |                                                                                                    | +/-: Change Opt.<br>F1: General Help<br>F2: Previous Values<br>F3: Optimized Defaults<br>F4: Save & Exit<br>ESC: Exit                                                                   |
| Version 2.20,1270, C                                                                                                    | apyright (C) 2018 American M                                                                                                    | egatrends, Inc.                                                                                                    |
|                                                                                                    |                                                                                                    |                                                                                                    |
|                                                                                                    |                                                                                                    |                                                                                                    |

© Nicole Anna-Maria Pamer

| Aptio Setup Utility ·              | - Copyright (C) 2018 A | merican Megatrends, Inc. |     |
|------------------------------------|------------------------|--------------------------|-----|
| Advanced                           | <u> </u>               | Enables Legary USB SU    |     |
| ISB configuration                  |                        | AUTO option disables.    |     |
| ISB Module Version                 | 17                     | support if no USB dev    |     |
|                                    |                        | keen USB devices avai    |     |
| 1 XHCT                             |                        | only for EFI applicat    |     |
| ISB Devices:                       |                        |                          |     |
| 1 Drive                            |                        |                          |     |
| egacy USB Support                  |                        |                          |     |
| HCI Hand-off                       | [Enabled]              |                          |     |
| ISB Mass Storage Driver Support    | [Enabled]              |                          |     |
| ISB hardware delays and time-outs: |                        | ++: Select Screen        |     |
| ISB transfer time-out              | [20 sec]               | 11: Select Item          |     |
| evice reset time-out               | [20 sec]               | Enter: Select            |     |
| evice power-up delay               | [Auto]                 | +/-: Change Opt.         |     |
| and Stonage Devices:               |                        | F1: General Melp         |     |
| erbat imSTORE N GO 1100            | [Forced EDD]           | F3: Optimized Default    |     |
|                                    |                        | F4: Save & Exit          |     |
|                                    |                        | ESC: Exit                |     |
|                                    |                        |                          |     |
|                                    |                        |                          |     |
|                                    |                        |                          | • • |
|                                    |                        |                          |     |
|                                    |                        |                          |     |

Sobald man beim Register Advanced in der Einstellung USB gelangt ist, den USB Stick einstecken, dieser wird dann bei Mass Storage Devices angezeigt. Diesen mit Forced FDD konfigurieren. Siehe Bild oben!

| TPM Configuration<br>fTPM | Enable/Disable fTPM                                                                                                |
|---------------------------|----------------------------------------------------------------------------------------------------|
|                           |                                                                                                    |
|                           | ++: Select Screen<br>14: Select Item<br>Enter: Select                                                              |
|                           | +/-: Change Opt.<br>F1: General Help<br>F2: Previous Values<br>F3: Optimized Defau<br>F4: Save & Exit<br>ESC: Exit |
|                           |                                                                                                    |

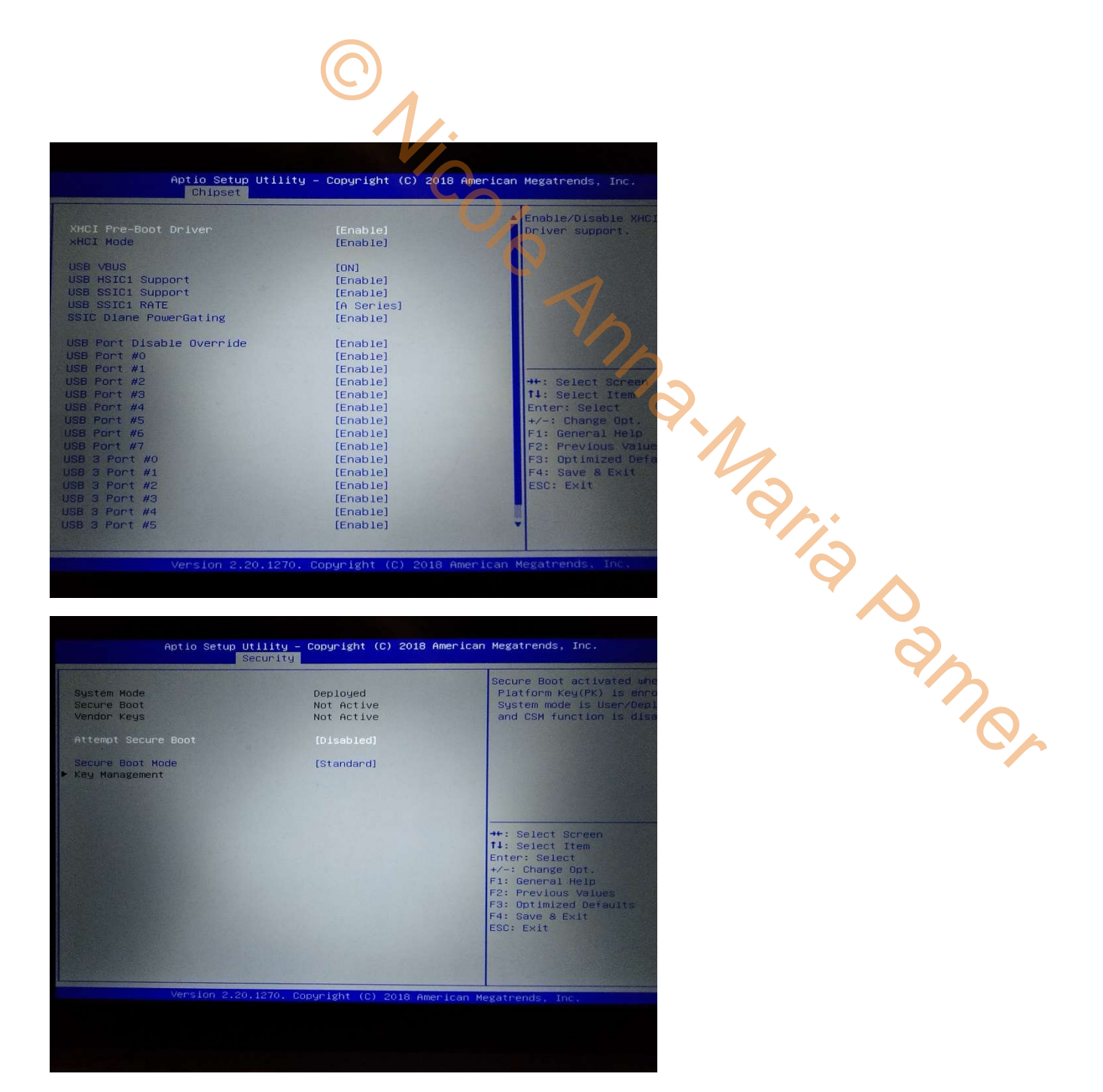

Jetzt das ganze speichern. Anschließend den PC ausschalten und neu starten.

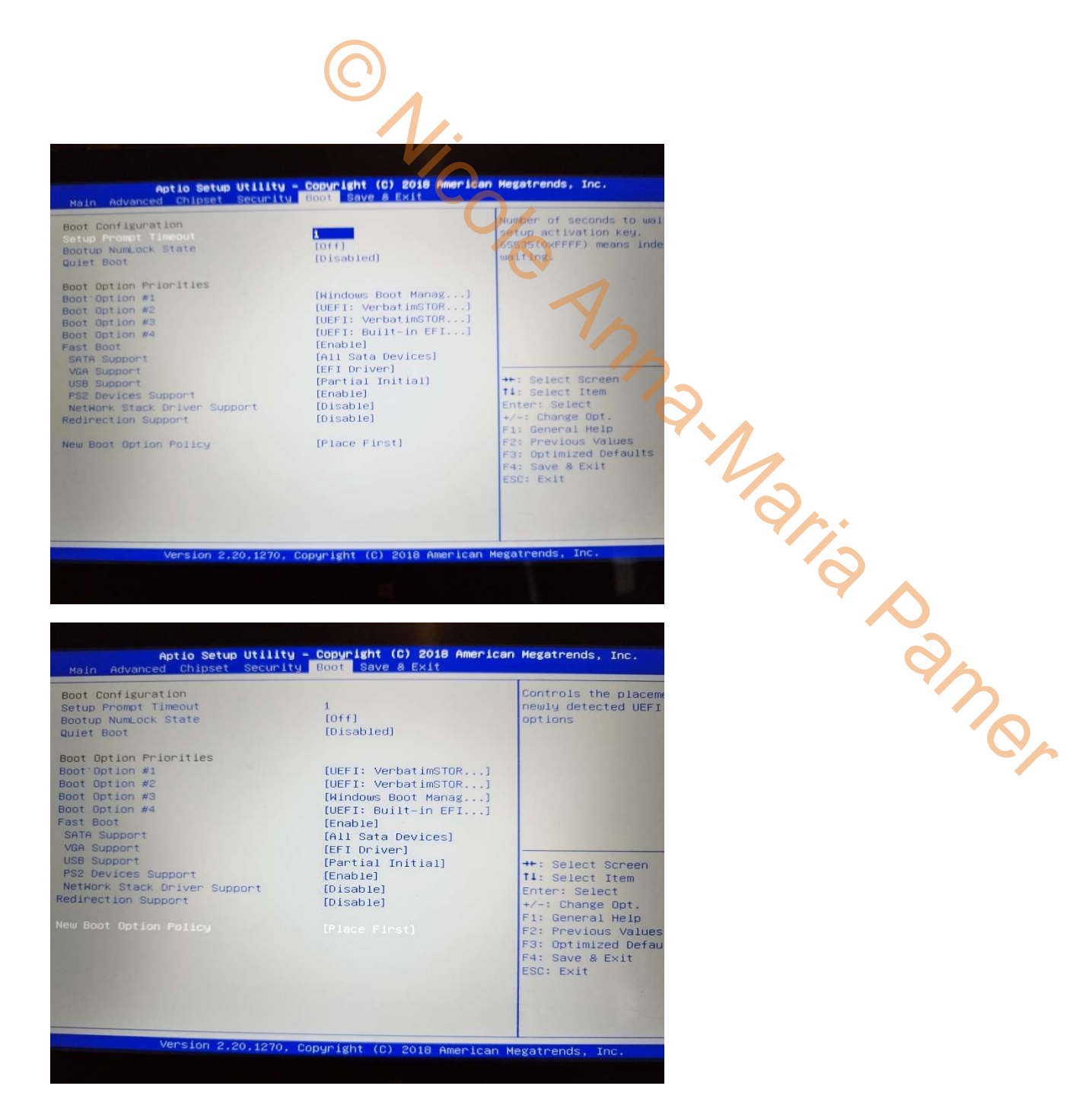

Jetzt im Bootmenü die Reihenfolge wie gezeigt ändern.

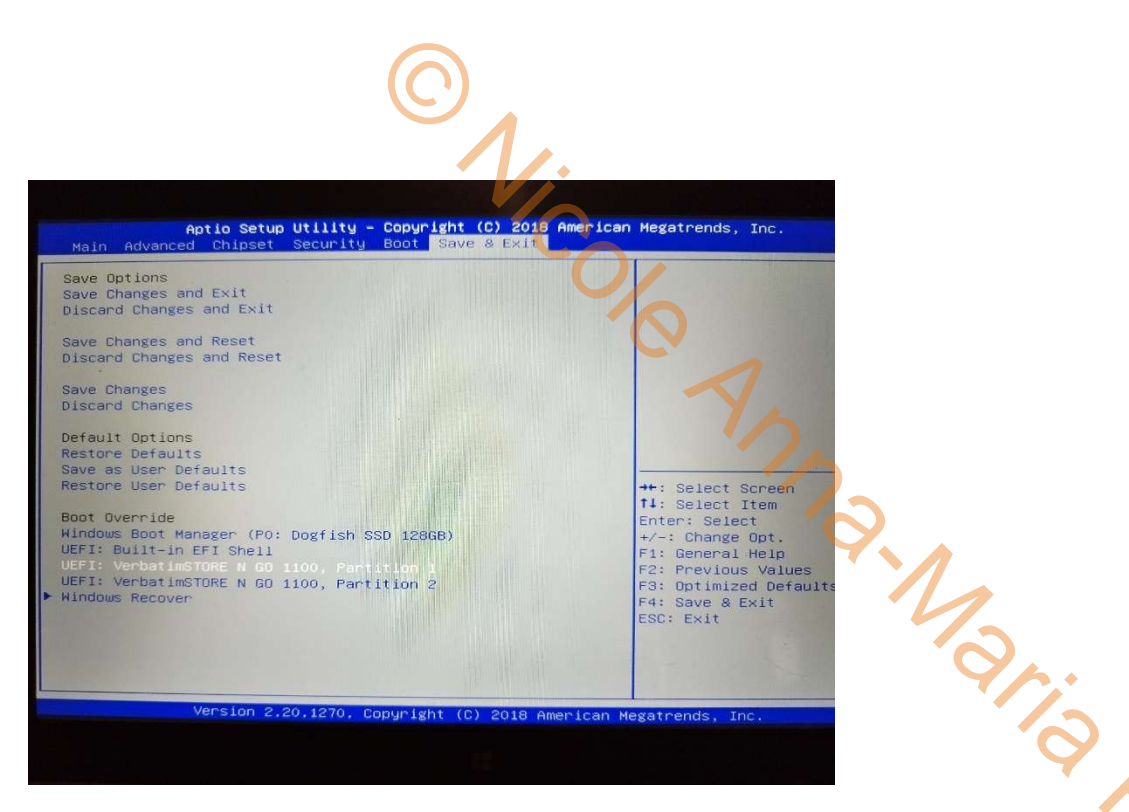

Unter Save & Exit den USB Stick wie weiß hervorgehoben auswählen. F4 zum speichern und beenden auswählen. Der PC wird somit neu gestartet und bootet vom USB Stick.